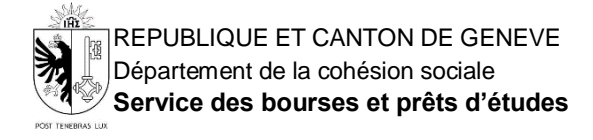

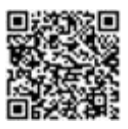

## Comment renouveler une demande de bourse d'étude

1. Pour renouveler une demande de bourse d'étude, il faut se rendre sur <u>votre espace en ligne</u> et cliquer sur "Renouveler ma demande de bourse pour l'année prochaine", vérifier et valider chaque page du formulaire et suivre les instructions indiquées.

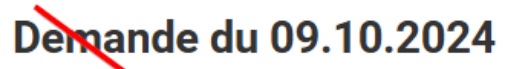

Statut de la demande : Envoyée le 15.10.2024)

🕰 Renouveler ma demande de bourse pour l'année prochaine

& Créer une demande pour un autre enfant de mon groupe familial

Référence : Nom : Début de la formation : 01.09.2024 Prénom :

📥 Récapitulatif

▲ Liste de documents manquants

Ajouter des documents manquants à mon dossier

2. Sur la page des justificatifs, vous pourrez accéder aux documents que vous avez déjà transmis l'année dernière. S'ils sont toujours d'actualité, il suffit de les sélectionner.

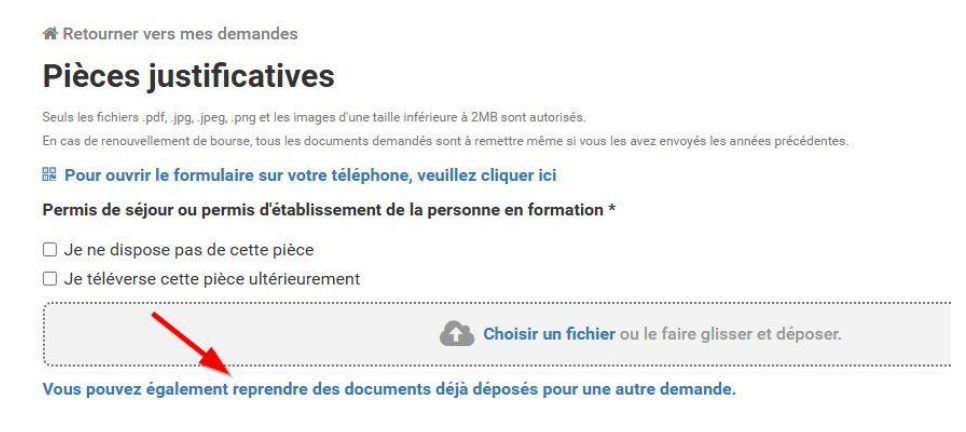

S'il vous manque des documents, veuillez le signaler en cliquant sur "je téléverse cette pièce ultérieurement"

3. Assurez-vous de télécharger le fichier signature et de suivre les instructions du document « Confirmation de ma demande de bourse ».

#### Signature

| Instruction pour le dépôt de la signature                                                                                                    |
|----------------------------------------------------------------------------------------------------|
| Veuillez télécharger le document ci-dessus, merci de le signer et de nous le transmettre en cliquant sur "choisir un fichier" ci dessous :<br>[] Télécharger le fichier pour signature |
| Envoyer votre confirmation de demande de bourse signée *                                                                                                    |
| Choisir un fichier ou le faire glisser et déposer.                                                                                                    |
| Seuls les fichiers .pdf, .jpg, .jpeg, .png et les images d'une taille inférieure à 2MB sont autorisés.                                                                                 |
| En cas de renouvellement de bourse, tous les documents demandés sont à remettre même si vous les avez envoyés les années précédentes.                                                  |

4. Une fois le document signé par toutes les personnes majeures mentionnées dans la section dédiée, veuillez le téléverser dans l'espace prévu à cet effet

#### La signature est obligatoire pour finaliser la demande.

Vérifier que le document des signatures a bien été importé, le texte « import effectué » doit apparaître comme ci-dessous.

#### Signature

| Instruction pour le dépôt de la signature                                                                                                    |
|----------------------------------------------------------------------------------------------------|
| Veuillez télécharger le document ci-dessus, merci de le signer et de nous le transmettre en cliquant sur "choisir un fichier" ci dessous :<br>Télécharger le fichier pour signature |
| Remplacer votre confirmation de demande de bourse signée                                                                                                    |
| Choisir un fichier ou le faire glisser et déposer.                                                                                                    |
| Seuls les fichiers .pdf, .jpg, .jpegpng et les images d'une taille inférieure à 2MB sont autorisés.                                                                                 |
| En cas de renouvellement de bourse, tous les documents demandés sont à remettre même si vous les avez envoyés les années précédentes.                                               |
| Import effectué                                                                                                    |
| Votre confirmation de demande de bourse a été importée, vous pouvez la consulter ci-dessous :                                                                                       |
| [☐ Télécharger ma signature (MODEL_SIGNATURE_0B831CDE72E9.pdf) 💼                                                                                                    |

#### 5. Pour finaliser votre demande de bourse, assurez-vous de cliquer sur « Envoyer le dossier »

#### Signature

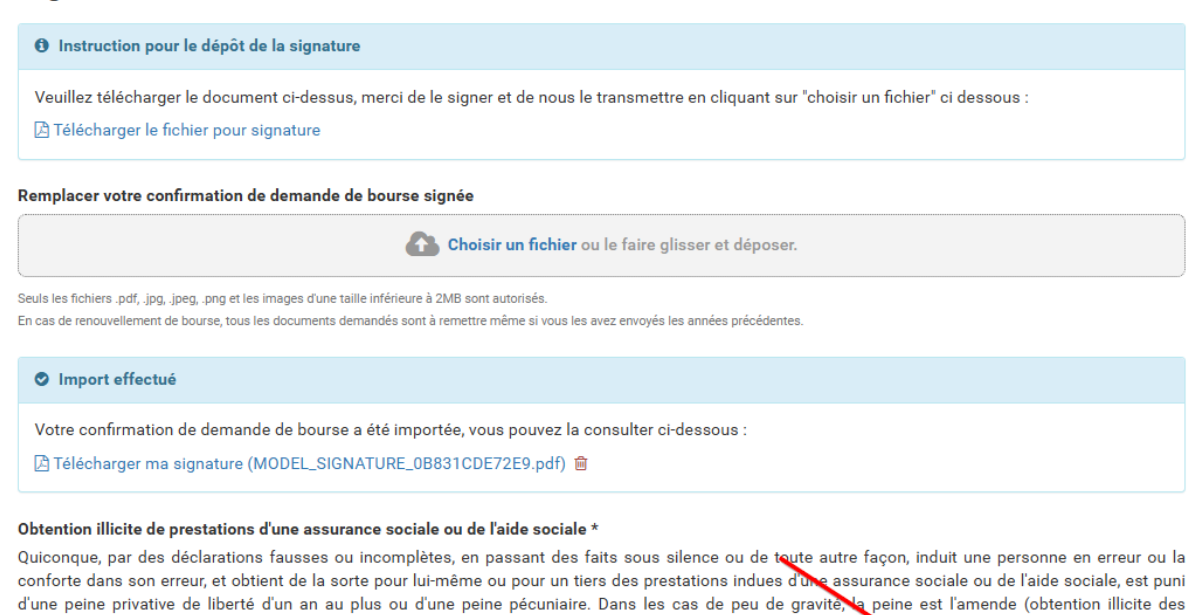

prestations d'une assurance sociale ou d'aide sociale - art. 148a, al. 1 CP)

J'atteste avoir pris connaissance de l'article 148a du code pénal et atteste de la validité des informations fournies.

Précédent

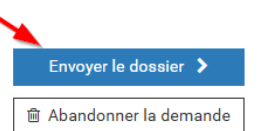

#### 6. Comment vérifier si ma demande a bien été envoyée

Sur la page d'accueil :

- Si le statut de la demande est "envoyé", tout est en ordre, un courriel de confirmation vous a été expédié.
- Si le statut de la demande est "brouillon", vous devez finaliser votre demande.

# Demande du 09.05.2025

Statut de la demande : Envoyée le 09.05.2025

#### 7. Comment compléter ou modifier une demande

Lorsque vous avez déjà envoyé une demande, vous pouvez transmettre des documents manquants ou de nouveaux documents, en cliquant sur "Ajouter des documents manquants à mon dossier"

### Demande du 14.05.2025

Statut de la demande : Envoyée le 14.05.2025

🖓 Renouveler ma demande de bourse pour l'année prochaine

🚑 Créer une demande pour un autre enfant de mon grouppe familial

Référence : BEL-6FF718F822E2 Nom : SBPE Début de la formation : 01.09.2025 Prénom : Bourse

📥 Récapitulatif

1 Ajouter des documents manquants à mon dossier

Il est important de ne pas envoyer une deuxième demande !

Pour accéder à votre espace en ligne, scanner ou cliquer sur le QR code

Pour toute autre communication, écrire un courriel à : <u>sbpe.bel@etat.ge.ch</u> L'équipe du SBPE vous adresse ses vœux de succès pour vos études.

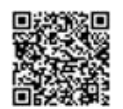